# Voyager 4245 Office para computador e telefone de secretária

Manual do Utilizador

### Sumário

```
Descrição geral 3
   Descrição geral do auricular 3
  Descrição geral da base 4
  Acessórios 4
Configurar o sistema 6
   Detalhes de configuração do telefone de secretária 6
  Posicionar a base 8
Emparelhamento 9
   Emparelhar novamente com a base
                                     9
   Emparelhar com o dispositivo móvel 9
  Modo de emparelhamento 9
Ajustar e carregar 10
   Personalizar o auricular 10
  Carregar o auricular e a bateria sobresselente 14
  Tempo em conversação 14
   Estado da bateria do auricular
                                14
Carregar software
                  15
Princípios básicos
                  16
  Ligar ou desligar 16
  Ajustar o volume 16
  Fazer, atender, terminar chamadas
                                   16
Mais características 18
  Assistente de voz (funcionalidade para smartphone) 18
  Ativar e utilizar o Amazon Alexa (funcionalidade para smartphone) 18
  Ativar Tile 18
  Alterar a linha predefinida
                             18
  Indicador de linha ocupada
                             18
Resolução de problemas 19
  Auricular 19
  Telefone de secretária
                         20
  Softphone 20
Assistência 22
```

## Descrição geral

Descrição geral do auricular

| u())                              | Volume                                                                                                    |
|-----------------------------------|----------------------------------------------------------------------------------------------------|
| ->0(-                             | LED                                                                                                    |
| \$                                | Ligar                                                                                                    |
| Ċ                                 | Alimentação                                                                                                    |
| Siri <sup>®</sup> , Google<br>Now | Funcionalidade de smartphone: o assistente de voz predefinido só está ativo quando o<br>auricular está fora do alcance da base e emparelhado com o telemóvel |
|                                   | Emparelhamento por Bluetooth®                                                                                                    |
| Alexa                             | Funcionalidade para smartphone: assistente de voz (requer aplicação)                                                                                         |
| Ş                                 | Cortar/ativar o som                                                                                                    |

#### Esteja em segurança

Leia o manual de segurança para obter informações importantes de segurança, carregamento, bateria e regulamentares antes de utilizar o novo auricular.

#### Descrição geral da base

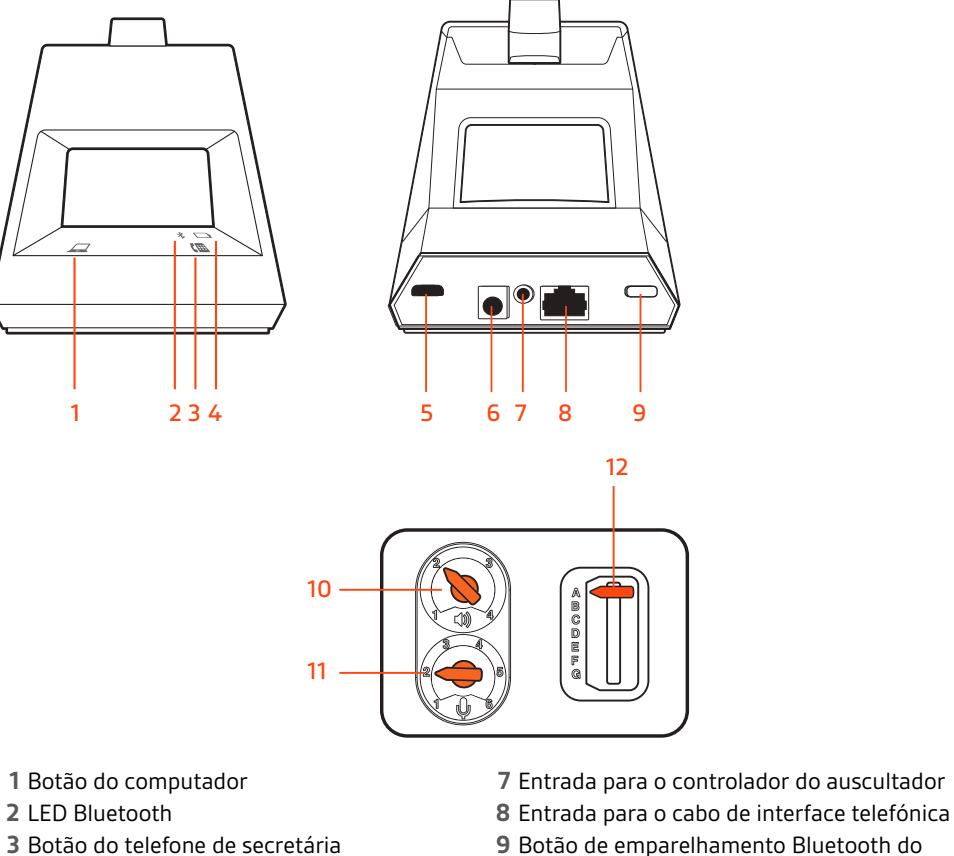

- 9 Botão de emparelhamento Bluetooth do auricular
- 10 Volume de audição do telefone de secretária
- 11 Volume de conversação do telefone de secretária
- 12 Botão de configuração do telefone de secretária

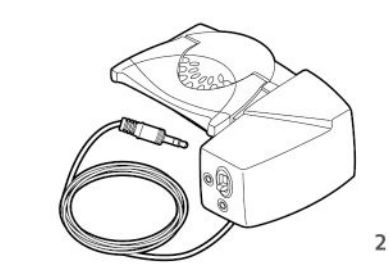

1 Cabo electrónico do controlo do gancho (cabo EHS) Atende/termina eletrónica e automaticamente uma chamada do telefone de secretária. Permite o controlo remoto das chamadas com o auricular.

#### Acessórios

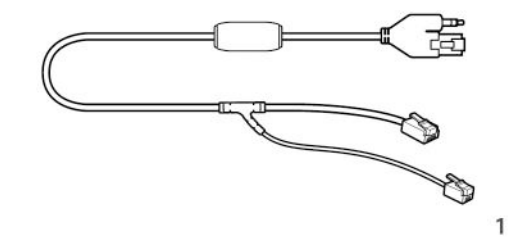

4 LED de carregamento

6 Entrada de alimentação

5 Porta USB

**2 Controlador HL10** Levanta automaticamente o auscultador e volta a colocá-lo no suporte. Permite o controlo remoto das chamadas com o auricular.

## Configurar o sistema

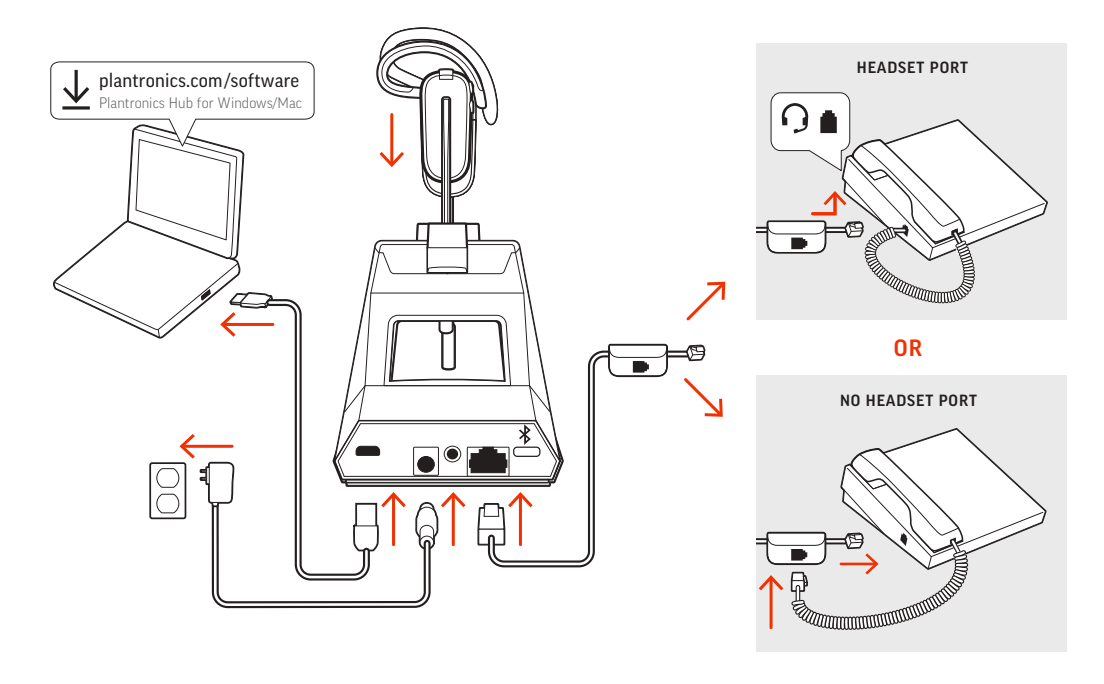

Com a ajuda do diagrama, ligue o sistema do auricular.

#### NOTA: Definições de configuração da base

| Telefone de secretária       | Definição (na parte inferior da base) |
|------------------------------|---------------------------------------|
| Maioria dos telefones        | Α                                     |
| Telefones Cisco              | Ρ                                     |
| Telefones Cisco com cabo EHS | Α                                     |

### Detalhes de configuração do telefone de secretária

Escolha a configuração A, B, C ou D para o telefone de secretária e ligue os cabos.

#### A Telefone de secretária com porta do auricular dedicada O

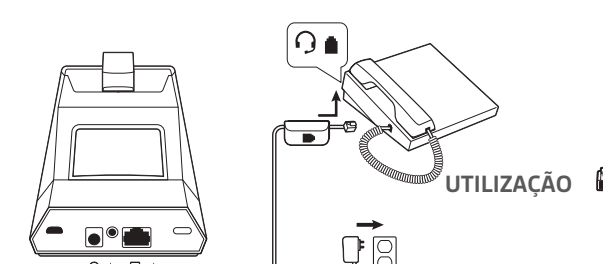

- Ligue uma extremidade do cabo de interface telefónica à parte de trás da base
- Ligue a outra extremidade do cabo de interface telefónica à porta do auricular dedicada  $\bigcirc$  no telefone de secretária

**IMPORTANTE** Os telefones **Cisco** utilizam a configuração **D** na parte inferior da base. A maioria dos restantes telefones utiliza a configuração predefinida **A**.

**NOTA:** Utilize esta configuração se não estiver a utilizar o suporte de atendimento HL10 ou o cabo EHS. Nesta configuração, prima simultaneamente o botão do auricular  $\bigcirc$  do telefone de secretária e o botão de conversação no auricular para atender e terminar chamadas.

B Telefone de secretária (padrão)

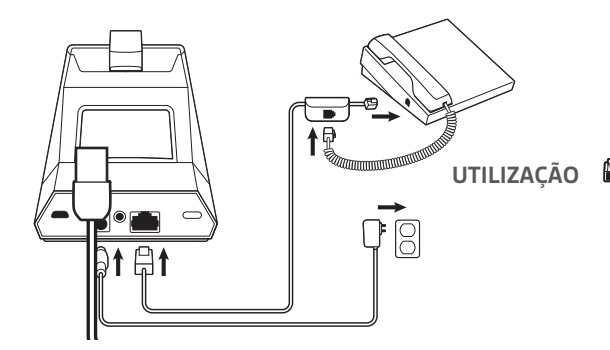

- · Ligue uma extremidade do cabo de interface telefónica à parte de trás da base
- Desligue o fio em espiral do auricular da base do telefone de secretária e ligue-o novamente à caixa de junção do cabo de interface telefónica
- Por fim, ligue a outra extremidade do cabo de interface telefónica à porta do auricular aberta no telefone de secretária

**IMPORTANTE** Os telefones **Cisco** utilizam a configuração **D** na parte inferior da base. A maioria dos restantes telefones utiliza a configuração predefinida **A**.

**NOTA:** Utilize esta configuração se não estiver a utilizar o suporte de atendimento HL10 ou o cabo EHS e o seu telefone de secretária não tiver uma porta do auricular dedicada. Nesta configuração, remova manualmente o auricular no telefone de secretária e prima o botão de conversação no auricular para atender e terminar chamadas.

C Telefone de secretária + cabo EHS (vendido separadamente)

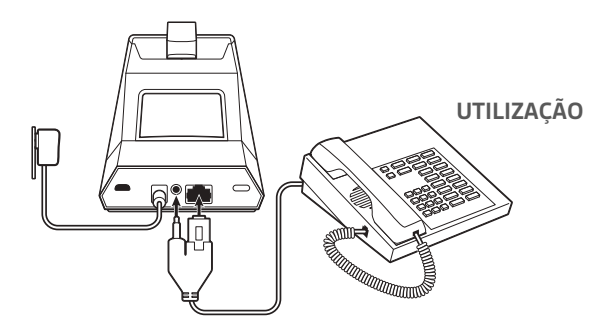

**IMPORTANTE** Utilize a configuração **A** na parte inferior da base, que funciona para a maioria dos telefones, incluindo telefones Cisco.

D Telefone de secretária + controlador HL10 (vendido separadamente)

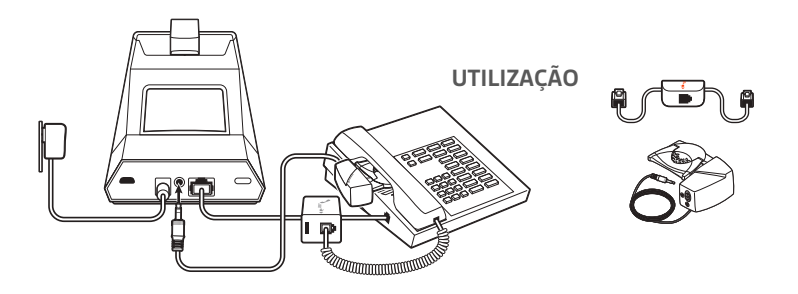

**IMPORTANTE** Os telefones **Cisco** utilizam a configuração **D** na parte inferior da base. A maioria dos restantes telefones utiliza a configuração predefinida **A**.

Posicionar a base A distância mínima recomendada entre o telefone de secretária e a base é de 15 cm.

A distância mínima recomendada entre a base e o computador é de 30 cm. Um posicionamento incorrecto pode causar ruídos e interferências.

**NOTA:** O suporte do auricular pode variar, mas a função é a mesma.

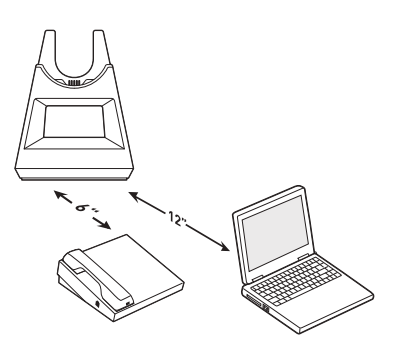

### Emparelhamento

Emparelhar novamente com a base

Os auriculares vêm pré-emparelhados com a base. Para emparelhar novamente:

- 1 Com o auricular desligado, prima o botão de chamada até ouvir "pairing" (a emparelhar).
- 2 Coloque a base no modo de emparelhamento, mantendo premido o botão de emparelhamento Bluetooth na parte posterior da base durante 2 segundos até o ícone do Bluetooth do painel de visualização ficar intermitente a azul e vermelho.

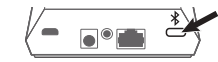

O emparelhamento está concluído assim que ouvir "pairing successful" (emparelhamento com êxito) e "base connected" (base emparelhada) e o ícone do Bluetooth do painel de visualização ficar fixo a azul.

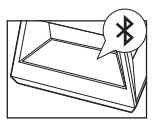

NOTA: O auricular pode ser emparelhado com um máximo de 8 dispositivos, mas apenas mantém 2 ligações em simultâneo. Tal inclui a base. Emparelhar com o Para ativar o modo de emparelhamento, desligue primeiro o auricular premindo o botão de 1 chamada até ouvir "power off" (desligar). dispositivo móvel Prima o botão de chamada até ouvir "pairing" (a emparelhar) e os LED ficarem intermitentes a 2 vermelho e azul. Ativar o Bluetooth no seu telefone e defini-lo para procurar novos dispositivos. 3 iPhone Definições > Bluetooth > Ligado\* Android Definições > Bluetooth:Ligado > Procurar dispositivos\* NOTA: \*Os menus podem variar consoante o dispositivo. Selecione "Poly V4240 Series". 4 Se necessário, introduza quatro zeros (0000) para o código ou aceite a ligação. Quando o emparelhamento é concluído com êxito, ouve a mensagem "pairing successful" (emparelhamento com êxito) e os LED do auricular deixam de piscar. NOTA: O auricular pode ser emparelhado com um máximo de 8 dispositivos, mas apenas mantém 2 ligações em simultâneo. Tal inclui a base. Com o auricular desligado, prima o botão de chamada até ouvir "pairing" (a emparelhar). Modo de emparelhamento

### Ajustar e carregar

#### Personalizar o auricular

Depois de instalar a bateria do auricular, escolha um dos três estilos de utilização: sobre a orelha, sobre a cabeça ou por trás da cabeça. Utilize o kit de ajuste para o montar e optimizar a posição do microfone.

#### Instalar a bateria do auricular

Coloque a bateria no auricular, tal como indicado, e faça-a deslizar até encaixar e ouvir um estalido.

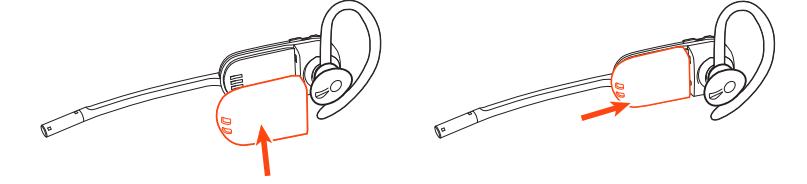

**NOTA:** Este produto dispõe de uma bateria substituível. Utilize apenas o tipo de bateria fornecido pela Plantronics.

#### Utilizar o kit de ajuste para montar o auricular

Escolha um estilo de usar o auricular e use o kit de ajuste para o montar por trás da cabeça, sobre a cabeça ou sobre a orelha.

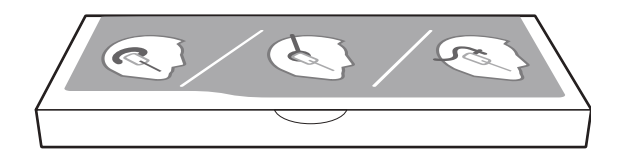

#### Articulação sobre a orelha direita

1 Escolha o aro para a orelha com o tamanho mais adequado. Alinhe o aro, tal como indicado, e introduza-o no auricular. Rode o aro 90° para cima.

NOTA: Certifique-se de que o aro assenta no auricular antes de rodar.

2 Escolha o estilo e tamanho de almofada mais adequados. Alinhe a almofada com a ranhura virada para o microfone, tal como indicado. Pressione para encaixar.

**NOTA**: Certifique-se de que a ponta larga da almofada aponta para o microfone.

3 Para posicionar correctamente o auricular, consulte Posicionar o auricular.

#### Articulações sobre a orelha esquerda

1 Escolha o aro para a orelha com o tamanho mais adequado. Alinhe o aro, tal como indicado, e introduza-o no auricular. Rode o aro 90° para cima.

**NOTA:** Certifique-se de que o aro assenta no auricular antes de rodar.

2 Escolha o estilo e tamanho de almofada mais adequados. Alinhe a almofada com a ranhura virada para o microfone, tal como indicado. Pressione para encaixar.

**NOTA**: Certifique-se de que a ponta larga da almofada aponta para o microfone.

3 Para posicionar correctamente o auricular, consulte Posicionar o auricular.

#### Posicionar o auricular

Ao utilizar o auricular, o microfone deverá estar o mais próximo possível do seu rosto, sem o tocar. O microfone pode ser ajustado para dentro através do auscultador rotativo, de modo a otimizar a posição do auricular.

- 1 Deslize o auricular sobre e por trás da orelha e coloque a almofada na orelha.
- 2 Segure o auricular pela base, empurre-o suavemente para dentro e para trás na direcção da orelha para permitir que o auscultador rotativo coloque o microfone próximo da sua boca. À medida que a base do auricular se afasta para trás, ouvirá uns estalidos suaves até que o microfone esteja próximo do seu rosto.

#### Articulação sobre a cabeça

1 Segure no aro para a cabeça para que fique alinhado e possa receber o auricular, tal como indicado, e encaixe o auricular no aro.

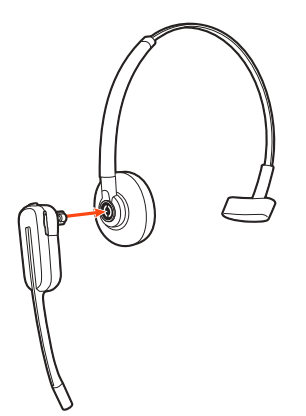

2 Rode o auricular para cima. O aro para a cabeça pode ser usado no lado direito ou no lado esquerdo.

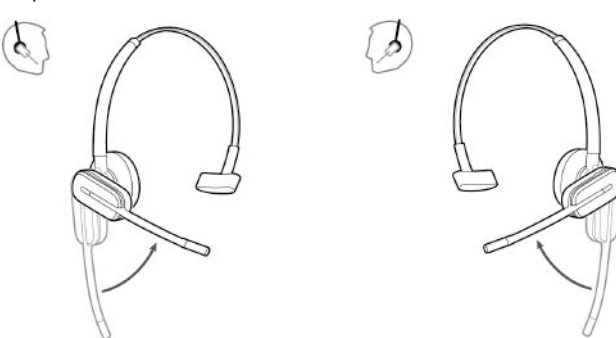

3 Para optimizar a posição do auricular, empurre-o de modo a que o microfone fique próximo da boca.

#### Articulações por trás da cabeça

1 Alinhe o aro para a cabeça conforme ilustrado. Certifique-se de que o aro para a cabeça assenta bem no auricular e depois rode 90° para cima. Se pretender utilizá-lo à esquerda, mude a haste para o lado esquerdo do aro para a cabeça.

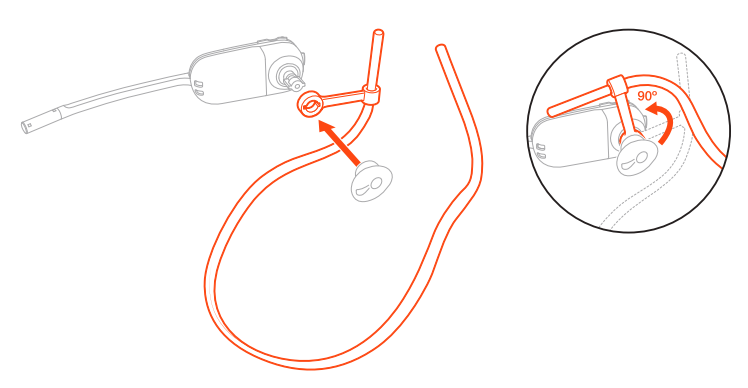

2 Escolha o estilo e tamanho de almofada mais adequados. Alinhe a almofada com a ranhura virada para o microfone, tal como indicado. Pressione para encaixar.

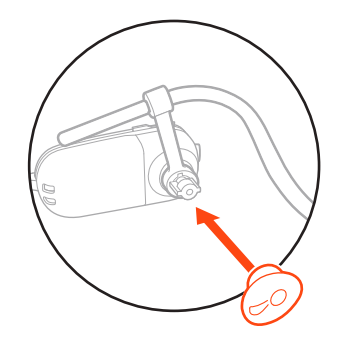

NOTA: Certifique-se de que a ponta larga da almofada aponta para o microfone.

<sup>3</sup> Para posicionar o aro para a cabeça correctamente, deslize primeiro a haste do aro para a cabeça de modo a que este assente confortavelmente.

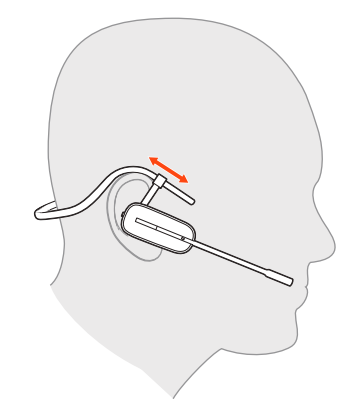

4 Com um dedo na luz indicadora do auricular, empurre para dentro até que o microfone fique o mais próximo possível do seu rosto, mas sem tocar.

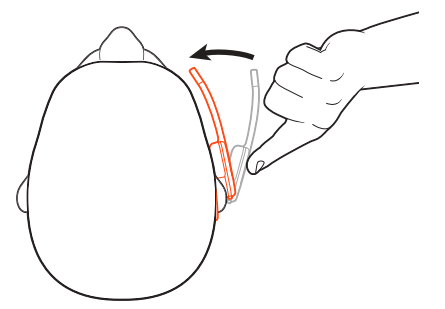

Carregar o auricular e a bateria sobresselente

#### Carregar o auricular

Coloque o auricular na base para carregamento. O LED de carregamento do auricular fica intermitente a verde durante o carregamento do auricular e desliga-se quando o auricular está totalmente carregado. Carregue durante pelo menos 20 minutos antes da primeira utilização. Para a carga completa, carregue durante 3 horas.

#### Carregar a bateria sobresselente

Carregue a bateria sobresselente ligando o carregador a uma fonte de alimentação USB. O LED pisca durante o carregamento. Pode substituir a bateria do auricular mesmo durante chamadas.

#### Substituir a bateria durante uma chamada

Pode substituir a bateria do auricular mesmo durante chamadas.

- 1 Durante uma chamada, retire a bateria do auricular. O som do auricular é cortado.
- 2 Substitua por uma bateria sobresselente carregada.
- 3 Ouvirá "base connected" (base emparelhada) e "mute off" (corte de som desativado) quando a bateria for substituída e voltará a ser ligado à chamada.

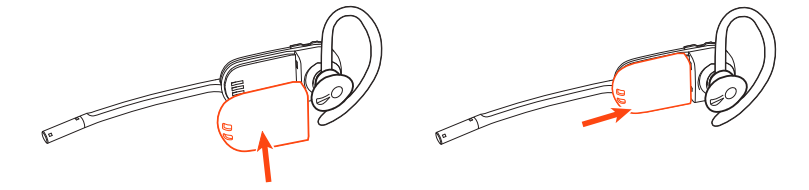

### Tempo em conversação

Com um carregamento concluído, o auricular proporciona até 5 horas de tempo de conversação contínuo. A substituição da bateria proporciona um tempo de conversação ilimitado.

#### Estado da bateria do auricular

- Determine o estado da bateria do auricular:
- Ouça as mensagens de voz após ligar o auricular
- · Passe o cursor por cima do ícone do tabuleiro do sistema Plantronics Hub
- Ver na aplicação Plantronics Hub

### Carregar software

O Plantronics Hub é uma ferramenta valiosa para auriculares.

**NOTA:** Alguns softphones requerem a instalação do Plantronics Hub para Windows e Mac, para ativar a funcionalidade do controlo dos auriculares (atender/terminar e cortar o som).

- Transfira o Plantronics Hub for Windows/Mac visitando plantronics.com/software.
- Transfira o Plantronics Hub for iOS/Android visitando plantronics.com/software, a App Store ou a Google Play.

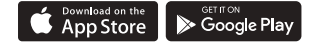

| Plantronics Hub                                 | iOS e Android                        | Windows e Mac |
|-------------------------------------------------|--------------------------------------|---------------|
| Controlo de chamadas para<br>softphones         | disponível para alguns<br>softphones | Х             |
| Alterar o idioma do auricular                   | Х                                    | Х             |
| Atualizar firmware                              | Х                                    | Х             |
| Ativar/desativar funcionalidades                | Х                                    | Х             |
| Ver manual do utilizador                        | Х                                    | Х             |
| Medidor de bateria                              | Х                                    | Х             |
| Find MyHeadset                                  | Х                                    |               |
| Utilizar a Amazon Alexa (requer a<br>aplicação) | Х                                    |               |
| Ativar Tile (requer a aplicação)                | Х                                    |               |

# Princípios básicos

| Ligar ou desligar                    | Prima o botão de chamada 📞 até ouvir "power on" (ligar) ou "power off" (desligar).                                                                                                    |
|--------------------------------------|----------------------------------------------------------------------------------------------------|
| Ajustar o volume                     | <ul> <li>Volume do auricular Sintonize o volume do auricular ao ajustar os controlos de aumento (+) e<br/>diminuição (-) de volume do auricular.</li> </ul>                                                                                                    |
|                                      | <ul> <li>Volume do telefone de secretária Se, durante uma chamada num telefone de secretária, a sua voz<br/>estiver demasiado baixa/alta, ajuste o volume de conversação I na parte inferior da base. Se,<br/>durante uma chamada num telefone de secretária, a voz do autor da chamada estiver demasiado<br/>alta/baixa, ajuste o volume de audição I.</li> </ul>                                                    |
|                                      | <ul> <li>Volume de toque da base Ajuste a definição de volume de toque da base no Plantronics Hub. Este<br/>toque alerta-o se não estiver a utilizar o auricular e receber uma chamada.</li> </ul>                                                                                                    |
|                                      | <b>Ajustar o volume do microfone do auricular (softphone)</b><br>Efetue uma chamada de teste por softphone e ajuste o volume do softphone e o volume de som do<br>PC adequadamente.                                                                                                    |
| Fazer, atender, terminar<br>chamadas | Na parte frontal da base, existem dois botões de áudio : computador e telefone de secretária. Estes botões permitem-lhe alternar entre uma linha telefónica/um canal áudio diferente.                                                                                                    |
|                                      | <ul> <li>Efetuar uma chamada (computador ou telefone de secretária)</li> <li>No ecrã da base, toque num botão de áudio . Ouvirá um sinal de marcação.</li> <li>Apenas para telefone de secretária: caso não tenha um suporte de atendimento HL10 ou um cabo</li> <li>EHS, remova o auricular manualmente ou prima o botão do auricular 9 do telefone.</li> </ul>                                                      |
|                                      | DICA Se não ouvir um sinal de marcação, vire a base ao contrário e ajuste o interruptor (AG). A predefinição "A" funciona com a maioria dos telefones de secretária. "D" funciona em telefones Cisco.                                                                                                    |
|                                      | 2 Efetue a marcação a partir de um softphone ou telefone de secretária.                                                                                                    |
|                                      | <b>Atender ou terminar uma chamada</b><br>Para atender ou terminar uma chamada, escolha uma das seguintes opções:                                                                                                    |
|                                      | <ul> <li>Toque no botão de chamada \$ do auricular.</li> <li>Computador ou telefone de secretária: toque no botão de áudio correspondente<br/>Apenas para telefone de secretária: caso não tenha um suporte de atendimento HL10 ou um cabo<br/>EHS, prima o botão do auricular 9 do telefone ou remova manualmente o auricular para atender uma<br/>chamada. Fas alternativos e auricular para atender uma</li> </ul> |

#### Corte de som

Durante uma chamada, toque no botão de corte de som do auricular. Toque novamente para desativar o corte de som. Quando a função de corte de som está ativa, o LED fica vermelho fixo. Modifique as definições de corte de som no Plantronics Hub para Windows/Mac.

#### Colocar uma chamada em espera

Para colocar uma chamada ativa em espera ou retomar uma chamada em espera:

- Prima o botão de chamada 5 do auricular durante 2 segundos.
- **Computador ou telefone de secretária:** prima o botão de áudio correspondente da base durante 2 segundos. O botão fica intermitente a vermelho quando há uma chamada em espera.

**NOTA:** Apenas podem ser colocadas em espera 2 chamadas a decorrer num telefone de secretária a partir do seu telefone de secretária.

#### Alternar entre chamadas (flash)

Para alternar entre chamadas:

- Prima o botão de chamada 📞 do auricular durante 2 segundos.
- **Computador ou telefone de secretária**: toque no botão de áudio correspondente na base. O botão fica intermitente a vermelho quando há uma chamada em espera.

**NOTA**: Apenas é possível alternar entre 2 chamadas a decorrer num telefone de secretária a partir do seu telefone de secretária.

### Mais características

| Assistente de voz<br>(funcionalidade para<br>smartphone)<br>Ativar e utilizar o Amazon<br>Alexa (funcionalidade para<br>smartphone) | <ul> <li>Siri, Google Now<sup>™</sup>, Cortana Mantenha premido o botão de chamada durante 2 segundos pativar o assistente de voz predefinido do smartphone. Aguarde o comando do telefone par a marcação por voz, a pesquisa e outros controlos de voz do smartphone.</li> <li>ATENÇÃO O assistente de voz é ativado apenas quando o auricular está fora do alcance da be emparelhado com um smartphone.</li> <li>Com o serviço Alexa ativado no auricular, pode pedir indicações, telefonar a amigos, acede Alexa Skills e muito mais.</li> <li>NOTA: O Amazon Alexa não está disponível em todos os idiomas e países.</li> </ul> |                                                                                                    |
|----------------------------------------------------------------------------------------------------|----------------------------------------------------------------------------------------------------|----------------------------------------------------------------------------------------------------|
|                                                                                                    | 1                                                                                                    | Ativar o Alexa                                                                                                    |
|                                                                                                    |                                                                                                    | A Emparelhe o auricular com o seu dispositivo móvel                                                                                                    |
|                                                                                                    |                                                                                                    | B Atualize a sua aplicação móvel Plantronics Hub (software), se necessário                                                                                       |
|                                                                                                    |                                                                                                    | C Inicie a aplicação Plantronics Hub e certifique-se de que o seu auricular (firmware) está atualizado                                                           |
|                                                                                                    |                                                                                                    | D No menu principal da Plantronics Hub, selecione Aplicações > Amazon Alexa > Ativar                                                                             |
|                                                                                                    |                                                                                                    | E Inicie a aplicação Amazon Alexa e siga as instruções para configurar o seu auricular                                                                           |
|                                                                                                    | 2                                                                                                    | Utilizar o Alexa                                                                                                    |
|                                                                                                    |                                                                                                    | A Para utilizar o Alexa, toque no botão de corte de som (quando não estiver numa chamada) e<br>faça uma pergunta. Ouve um tom quando o Alexa é ativado.          |
| Ativar Tile                                                                                                    |                                                                                                    | Com a aplicação Tile ativada no seu dispositivo móvel, pode fazer tocar o seu auricular perdido ou<br>localizá-lo num mapa e pedir ajuda à comunidade Tile.      |
|                                                                                                    | 1                                                                                                    | Emparelhe o auricular com o seu dispositivo móvel                                                                                                    |
|                                                                                                    | 2                                                                                                    | Atualize a sua aplicação móvel Plantronics Hub (software), se necessário                                                                                         |
|                                                                                                    | 3                                                                                                    | Inicie a aplicação Plantronics Hub e certifique-se de que o seu auricular (firmware) está atualizado                                                             |
|                                                                                                    | 4                                                                                                    | No menu principal da Plantronics Hub, selecione Aplicações > Tile > Ativar                                                                                       |
|                                                                                                    | 5                                                                                                    | Inicie a aplicação Tile e siga as instruções para ligar o auricular                                                                                              |
| Alterar a linha predefinida                                                                                                    |                                                                                                    | Altere a linha telefónica ou o canal de áudio de saída predefinido no Plantronics Hub para<br>Windows/Mac.                                                       |
| Indicador de linha<br>ocupada                                                                                                    |                                                                                                    | Os LED do auricular ficam intermitentes a vermelho para informar as outras pessoas de que está<br>numa chamada. Faça a gestão das definições no Plantronics Hub. |

# Resolução de problemas

| Auricular | Não consigo ouvir um sinal de | Certifique-se de que o auricular tem carga.                                                                                                    |  |  |  |
|-----------|-------------------------------|----------------------------------------------------------------------------------------------------|--|--|--|
|           | marcação no auricular.        | <ul> <li>Certifique-se de que o auricular está emparelhado com a base.</li> <li>Consulte Emparelhar novamente com a base.</li> </ul>                                                                                                    |  |  |  |
|           |                               | <ul> <li>Ajuste o botão de configuração (AF) na parte inferior da base até<br/>ouvir um sinal de marcação. A predefinição A funciona para a<br/>maioria dos telefones.</li> <li>ATENÇÃO Utilize a configuração D em telefones Cisco. Os telefones<br/>Cisco ligados com um cabo EHS utilizam a configuração A.</li> </ul> |  |  |  |
|           |                               | <ul> <li>Certifique-se de que o telefone de secretária está corretamente<br/>ligado à base. Consulte Detalhes de configuração do telefone de<br/>secretária.</li> </ul>                                                                                                    |  |  |  |
|           |                               | <ul> <li>Se a base estiver ligada à porta do auricular dedicada 9 do<br/>telefone de secretária, prima o botão do auricular do telefone de<br/>secretária para ouvir um sinal de marcação.</li> </ul>                                                                                                    |  |  |  |
|           |                               | <ul> <li>Se a base estiver ligada à porta do auricular dedicada G do<br/>telefone de secretária, prima o botão do auricular do telefone de<br/>secretária e o botão do telefone de secretária la da base para ouvi<br/>um sinal de marcação.</li> </ul>                                                                   |  |  |  |
|           |                               | <ul> <li>Se a base estiver ligada à porta do auricular, remova manualmente<br/>o auricular para ouvir um sinal de marcação (se não tiver um cabo<br/>EHS ou um suporte de atendimento HL10).</li> </ul>                                                                                                    |  |  |  |
|           |                               | <ul> <li>Certifique-se de que o suporte de atendimento HL10 está a<br/>levantar o auricular suficientemente alto para operar o comutador<br/>de gancho. Configure uma definição mais alta, se necessário.</li> </ul>                                                                                                    |  |  |  |
|           |                               | <ul> <li>Ajuste o volume de audição do auricular. Consulte Ajustar o volume.</li> </ul>                                                                                                    |  |  |  |
|           |                               | <ul> <li>Se o volume estiver demasiado baixo, ajuste o volume de audição<br/>do telefone de secretária na base. Consulte Ajustar o volume.</li> </ul>                                                                                                    |  |  |  |
|           | Oiço ruído estático.          | <ul> <li>Verifique se existe uma distância mínima de 30 cm entre a base e o<br/>computador e de 15 cm entre a base e o telefone. Se o ajuste da<br/>distância não melhorar a situação, o auricular está fora do alcance;<br/>aproxime-se da base. Consulte Posicionar a base</li> </ul>                                   |  |  |  |
|           | O som está distorcido.        | <ul> <li>Diminua o volume de conversação e/ou volume de audição do<br/>telefone de secretária na base. Para a maioria dos telefones, a<br/>posição 2 é a definição correcta. Consulte Ajustar o volume.</li> </ul>                                                                                                    |  |  |  |
|           |                               | <ul> <li>Se o telefone tiver controlo de volume, reduza-o até eliminar a<br/>distorção.</li> </ul>                                                                                                    |  |  |  |
|           |                               | <ul> <li>Se a distorção persistir, ajuste o controlo de volume do auricular<br/>para diminuir o volume do altifalante do mesmo. Consulte Ajustar<br/>o volume.</li> </ul>                                                                                                    |  |  |  |
|           |                               | <ul> <li>Verifique se existe uma distância mínima de 30 cm entre a base e o<br/>computador e de 15 cm entre a base e o telefone. Consulte<br/>Posicionar a base.</li> </ul>                                                                                                    |  |  |  |

|                        | Ouço ecos no auricular.                                                                   | <ul> <li>Diminua o volume de conversação e/ou volume de audição do<br/>telefone de secretária na base. Para a maioria dos telefones, a<br/>posição 2 é a definição correcta. Consulte Ajustar o volume.</li> </ul>                                             |
|------------------------|-------------------------------------------------------------------------------------------|----------------------------------------------------------------------------------------------------|
|                        |                                                                                           | <ul> <li>Se o nível de áudio for demasiado baixo nesta posição, aumente o<br/>volume do auricular. Consulte Ajustar o volume.</li> </ul>                                                                                                    |
|                        |                                                                                           | <ul> <li>Se, nesta posição, o volume de conversação for demasiado baixo<br/>para o seu interlocutor, ajuste a posição do auricular para se<br/>certificar de que o microfone está o mais próximo possível da sua<br/>boca.</li> </ul>                          |
|                        | Os meus interlocutores ouvem um<br>ruído de fundo.                                        | <ul> <li>Afaste a base do telefone. Consulte Posicionar a base.</li> <li>Se a fonte de alimentação da base estiver ligada a uma extensão, ligue-a antes directamente à tomada de parede.</li> </ul>                                                            |
|                        | Não consigo ativar a Siri ou o<br>Google Now no meu auricular.                            | O assistente de voz predefinido do smartphone é uma<br>funcionalidade apenas para dispositivos móveis e não é ativado<br>quando o auricular está dentro do alcance da base.                                                                                    |
|                        |                                                                                           | Certifique-se de que o auricular está fora do alcance da base                                                                                                    |
|                        |                                                                                           | <ul> <li>Certifique-se de que o auricular está emparelhado com o<br/>smartphone</li> </ul>                                                                                                    |
|                        |                                                                                           | • Consulte Assistente de voz                                                                                                    |
|                        | Não consigo ativar a função Alexa<br>no meu auricular.                                    | <ul> <li>A função Alexa requer uma configuração única no Plantronics Hub<br/>para iOS/Android. Consulte Ativar e utilizar o Amazon Alexa.</li> </ul>                                                                                                    |
| Telefone de secretária | O controlador está instalado mas<br>não levanta o auscultador.                            | <ul> <li>Certifique-se de que o fio de alimentação do controlador se<br/>encontra introduzido de forma firme na tomada da base<br/>correspondente.</li> </ul>                                                                                                  |
| Softphone              | Quando marco um púmoro a partir                                                           |                                                                                                    |
|                        | Quando marco um número a partir<br>da minha aplicação de softphone,<br>não acontece nada. | <ul> <li>Certifique-se de que o auricular está carregado.</li> <li>Certifique-se de que o auricular está emparelhado com a base.<br/>Consulte Emparelhar novamente com a base.</li> </ul>                                                                      |
|                        |                                                                                           | <ul> <li>Certifique-se de que o software Plantronics Hub para Windows e<br/>Mac está instalado. Para transferir, visite plantronics.com/<br/>software.</li> </ul>                                                                                              |
|                        |                                                                                           | <ul> <li>Certifique-se de que está a utilizar uma aplicação de softphone<br/>compatível. Para obter uma lista de softphones compatíveis, visite<br/>plantronics.com/software.</li> </ul>                                                                       |
|                        |                                                                                           | <ul> <li>Se o software Plantronics não estiver instalado e não tiver um<br/>softphone compatível, tem de primeiro premir o botão de áudio da<br/>base e, em seguida, utilizar a interface do softphone para efetuar/<br/>atender/terminar chamadas.</li> </ul> |
|                        |                                                                                           | <ul> <li>Certifique-se de que o auricular é o dispositivo de som predefinido<br/>através do Painel de controlo de som (Windows) ou Preferências<br/>do sistema de som (Mac).</li> </ul>                                                                        |

### plantronics.

|                                                                 | Reinicie o computador.                                                                                                    |  |
|-----------------------------------------------------------------|----------------------------------------------------------------------------------------------------|--|
| O volume de conversação e/ou<br>audição está demasiado alto ou  | <ul> <li>Ajuste o volume de audição do auricular através do botão de volume.</li> </ul>                                                                                                    |  |
| demasiado baixo.                                                | <ul> <li>Ajuste os volumes de conversação/audição no painel de controlo<br/>de som do computador/preferências do sistema.</li> </ul>                                                                                                    |  |
|                                                                 | <ul> <li>Ajuste os volumes de audição/conversação na aplicação de<br/>softphone.</li> </ul>                                                                                                    |  |
| O som surge distorcido ou oiço um<br>eco no auricular.          | <ul> <li>Reduza o volume de conversação e/ou audição no computador<br/>utilizando a aplicação de softphone.</li> </ul>                                                                                                    |  |
|                                                                 | <ul> <li>Aponte o microfone na direção do seu queixo.</li> </ul>                                                                                                    |  |
|                                                                 | • Se a distorção continuar, reduza o volume no auricular.                                                                                                    |  |
| Deixei de conseguir ouvir som<br>através das colunas do meu PC. | <ul> <li>Para os sistemas Windows 10 e Windows 8</li> <li>Aceda a Iniciar &gt; Painel de Controlo &gt; Sons e Dispositivos de Áudio &gt; Áudio &gt; Reprodução de som e altere a predefinição do auricular para os altifalantes de PC. Clique em "OK" para confirmar a sua alteração.</li> </ul>      |  |
|                                                                 | Para os sistemas Windows Vista e Windows 7                                                                                                    |  |
|                                                                 | <ul> <li>Aceda a Iniciar &gt; Painel de Controlo &gt; Reprodução &gt; de som e<br/>altere a predefinição do auricular para os altifalantes de PC. Clique<br/>em "OK" para confirmar a sua alteração.</li> </ul>                                                                                       |  |
|                                                                 | Para Mac OS X                                                                                                    |  |
|                                                                 | <ul> <li>Seleccione o menu Apple &gt; Preferências do sistema e clique em<br/>Som.</li> </ul>                                                                                                    |  |
|                                                                 | <ul> <li>Clique em Saída, e depois seleccione "Altifalantes internos" ou<br/>outro altifalante à sua escolha.</li> </ul>                                                                                                    |  |
| Sem ligação rádio ao PC.                                        | <ul> <li>Desligue os cabos de alimentação e de USB da base. Primeiro,<br/>volte a ligar o cabo de alimentação. Aguarde até que o LED de<br/>alimentação se acenda e, em seguida, volte a ligar o cabo USB.<br/>Encerre e inicie novamente a aplicação de áudio do seu PC ou<br/>softphone.</li> </ul> |  |

### Assistência

#### PRECISA DE MAIS AJUDA?

#### plantronics.com/support

| Plantronics, Inc.    | Plantronics B.V.  |
|----------------------|-------------------|
| 345 Encinal Street   | Scorpius 171      |
| Santa Cruz, CA 95060 | 2132 LR Hoofddorp |
| United States        | Netherlands       |

© 2020 Plantronics, Inc. Todos os direitos reservados. Poly, o design de hélice e o logótipo da Poly são marcas comerciais da Plantronics, Inc. Bluetooth é uma marca comercial registada da Bluetooth SIG, Inc. e qualquer utilização da Plantronics, Inc. é realizada sob licença. Todas as restantes marcas comerciais são propriedade dos seus respetivos proprietários. Fabrico da Plantronics, Inc.

217064-22 03.20